The current version of iCare Door is compatible with only Android devices.

#### Nomenclature

- iCD: iCare Door (the door security package)
- iCDS: iCare Door Switch (the wireless relay switch for operating an electronic door strike)
- iCDPS: iCare Door Power Supply
- iCL: iCare Lobby (iCare attendance program)
- iCDA: iCare Door Android App (mobile app that interfaces between iCL and iCDS
- iCDPWD: Unique password for your iCDS. It is printed on a label on your iCDS
- MAC Address: Your Android tablet's Wi-Fi MAC Address (use instructions in Appendix to find this)

### Install iCDS

In your iCD package you have received an iCDS and an iCDPS. Using the wiring diagram given below do as follows:

- 1. Mount iCDS on the wall in a secure place close to an electric outlet.
- 2. Plug iCDPS into the electric outlet.
- 3. Connect iCDPS to iCDS. The LED on iCDS should turn ON.
- 4. Connect the electric door strike to iCDS.

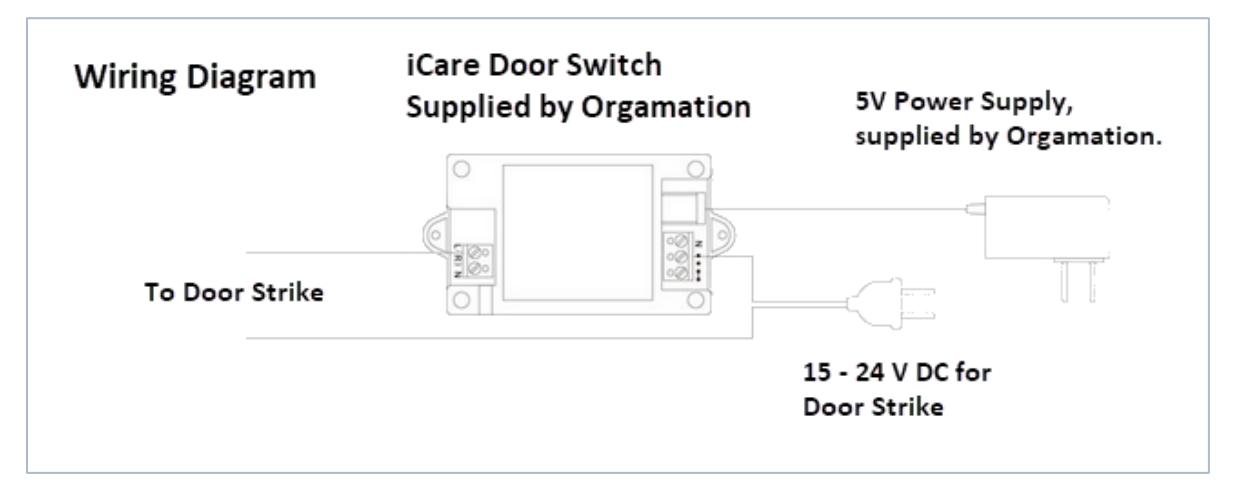

Switch-to-door-strike wiring test: By shorting the 2 wires going to the door strike you can test the door strike. When shorted the door strike should buzz and the lock should open. When un-shorted the door strike should close.

# Install iCDA

Install iCDA on the Android Tablet you plan to use for running iCL.

- Download the App, iCare Door Rel x.x.xx, from the website, <u>http://www.icaresoftware.com/icaredoor/</u>.
- 2. Go to Settings > Storage > Downloads. Tap on name of the file you just downloaded.
- 3. Tap on Verify and Install.
  - a. When asked tap on Install.

Copyright © 2021 Orgamation Technologies, Inc. All right reserved. Specification subject to change without notice.

- b. Tap on Open.
- The Bluetooth Pairing Request window will open under the name of 'iCareDoor' or BluetoothBee depending on the version of the iCDS you received. Enter the iCDPWD and tap on OK

| Bluetooth pairing request                                            |                          |                                                         |
|----------------------------------------------------------------------|--------------------------|---------------------------------------------------------|
| To pair with:<br><b>iCareDoor</b><br>Type the device's required PIN: |                          | Pair with BluetoothBee?                                 |
| Usually 0000 or 1234                                                 |                          | Usually 0000 or 1234                                    |
| PIN contains letters or symbols                                      |                          | You may also need to type this PIN on the other device. |
| You may also need to enter this                                      | PIN on the other device. |                                                         |
| Cancel                                                               | ок                       | CANCEL OK                                               |

5. The following window, Door is CONNECTED, will open. Tap on the Home button to minimize this window. Never remove (close) this window; it is required to be running at all times for iCDS to work.

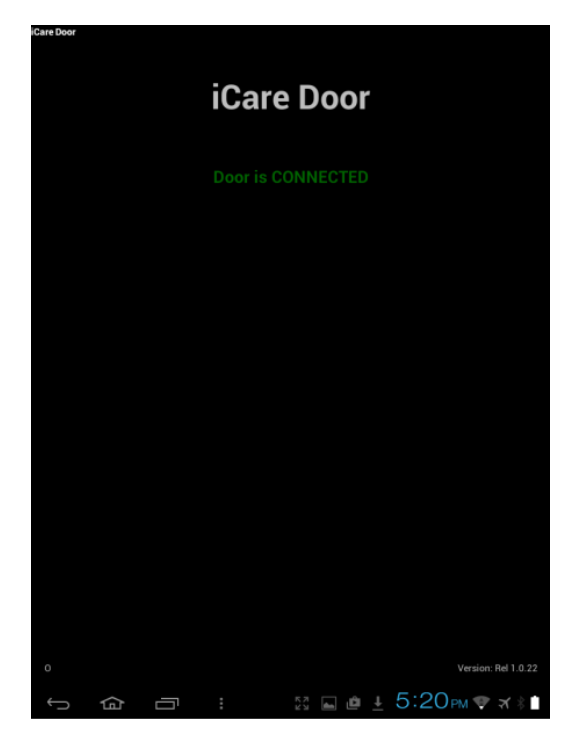

NOTE: If the door does not connect, following the steps in the section, Pairing iCDS Manually, in the Appendix.

#### Connect iCDS to iCL

Here's how you configure iCDS in iCL and operate them.

1. Open Chrome on your tablet and enter the iCL URL you received. For example, Copyright © 2021 Orgamation Technologies, Inc. All right reserved. Specification subject to change without notice.

#### https://ABCSchoolLobby.icaresoftware.com.

- 2. In the Open Lobby page do as follows:
  - a. Enter your supervisor email address and password.
  - b. Tap on the checkbox, Use iCare Door Opener.
  - c. Tap on 'set Wi-Fi MAC Address'. Enter your MAC Address (see Appendix on how to find this).
  - d. Tap on Proceed. (If you get the messages, Wi-Fi MAC Address not registered then it means that iCare Door in not connected. Go back to the previous section.)
  - e. Tap on 'open lobby'.

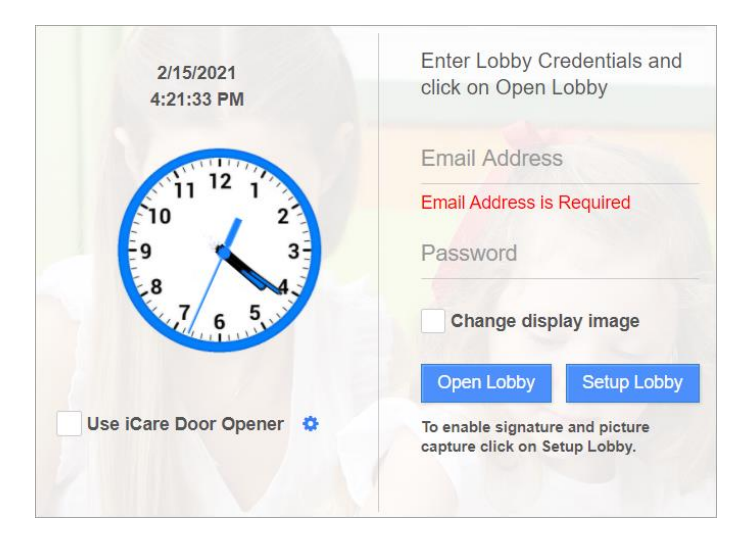

3. Now a parent, staff, teacher or driver can login and check-in and check-out children or themselves.

| 2/15/2021<br>4:27:11 PM | Enter password              |
|-------------------------|-----------------------------|
| 11 12 1                 | Log In                      |
| 9 3                     | Forgot Password? Close Lobb |
| <sup>8</sup> 7 6 5 4    | New or want to add a child? |

4. The door will open, if after successfully logging in someone taps on 'done'.

Copyright © 2021 Orgamation Technologies, Inc. All right reserved. Specification subject to change without notice.

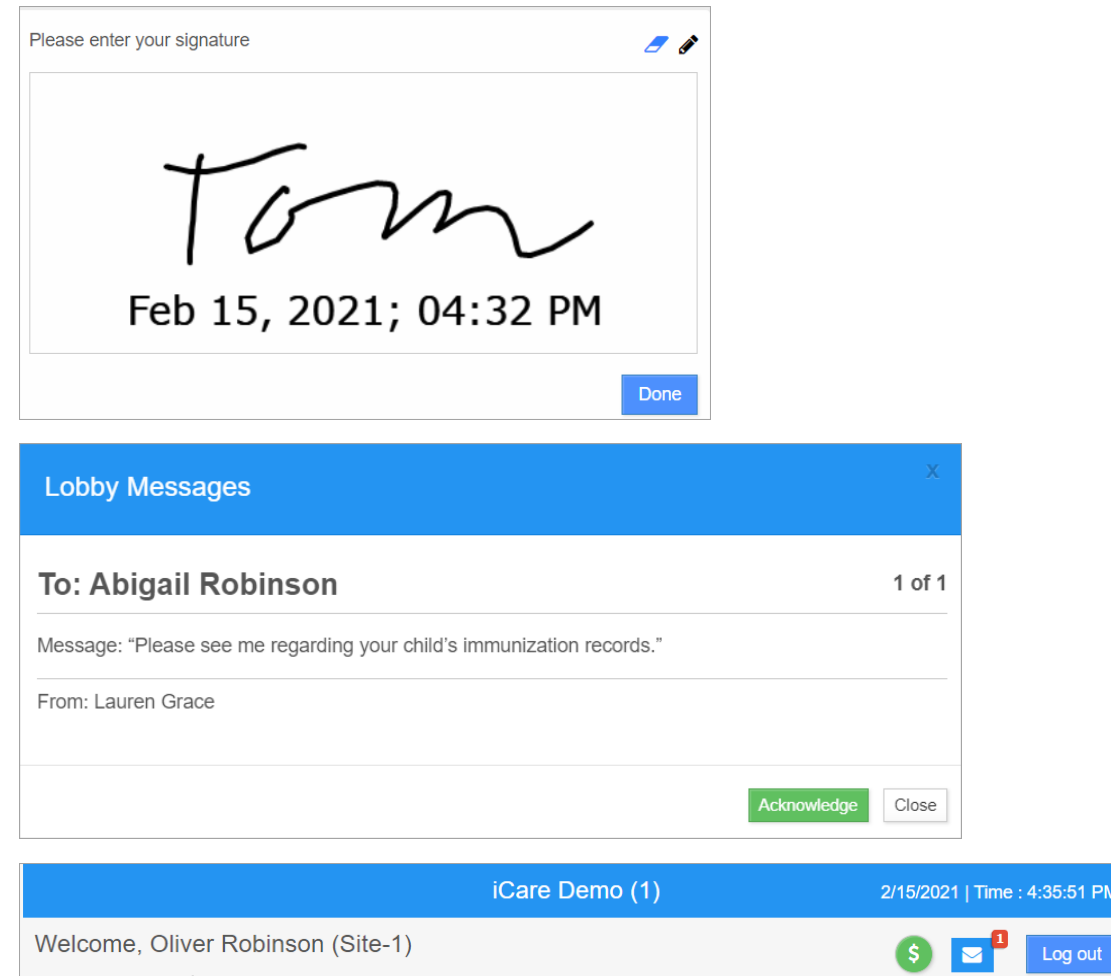

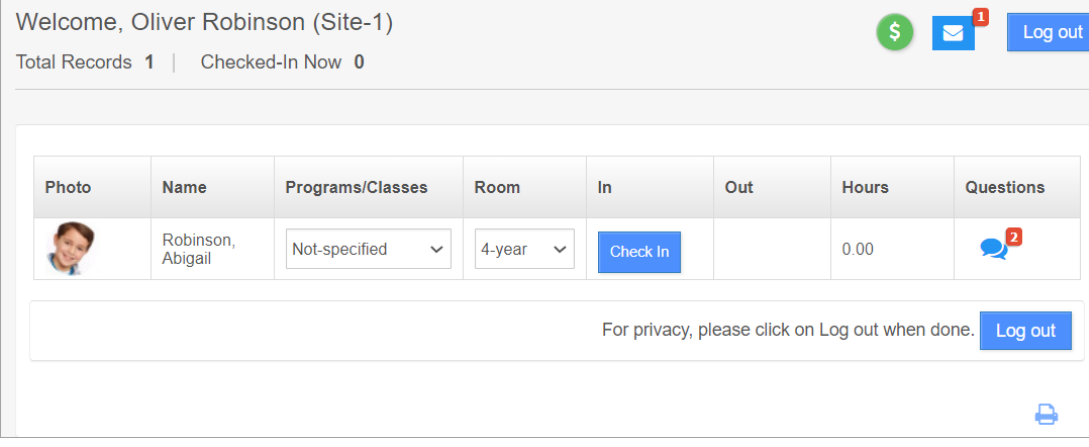

# Appendix

### Pairing iCDS Manually

- 1. Go to Settings and tap on Bluetooth. Make sure Bluetooth is ON.
- 2. In the Paired Devices list you should see the device, iCareDoor or BluetoothBee.
- 3. If iCareDoor or BluetoothBee is not in the Paired Devices list then
  - a. Tap on SEARCH FOR DEVICES. Now iCareDoor or BluetoothBee should show in the Available Devices list.

Copyright © 2021 Orgamation Technologies, Inc. All right reserved. Specification subject to change without notice.

- b. Tap on iCareDoor or BluetoothBee.
- c. Enter your iCDPWD and tap on OK.

## Finding your tablet's MAC Address

Do the following to find your tablet's Wi-Fi MAC Address:

- 1. Go to Settings > About tablet and tap on Status.
- 2. Read you tablets Wi-Fi MAC address. This number looks like B0:72:BE:A3:4B:75

Copyright  $\ensuremath{\mathbb{C}}$  2021 Orgamation Technologies, Inc. All right reserved. Specification subject to change without notice.